# myHealthPointe 2.0

User Guide

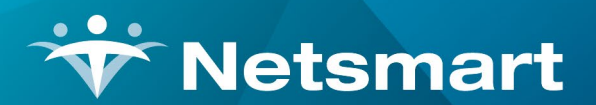

#### www.ntst.com

11100 Nall Avenue Overland Park, KS 66211 800.842.1973

## Contents

| Allergies                         | 3  |
|-----------------------------------|----|
| myHP 2.0 Patient Portal (Web)     | 3  |
| myHP 2.0 Patient Portal (Mobile)  | 4  |
| Appointments                      | 5  |
| myHP 2.0 Patient Portal (Web)     | 5  |
| myHP 2.0 Patient Portal (Mobile)  | 6  |
| Continuity of Care Document (CCD) | 8  |
| myHP 2.0 Patient Portal (Web)     | 8  |
| myHP 2.0 Patient Portal (Mobile)  | 10 |
| Documents                         | 14 |
| myHP 2.0 Patient Portal (Web)     | 14 |
| myHP 2.0 Patient Portal (Mobile)  | 15 |
| Demographics                      | 16 |
| myHP 2.0 Patient Portal (Web)     | 16 |
| myHP 2.0 Patient Portal (Mobile)  | 17 |
| Education                         | 18 |
| myHP Patient Portal (Web)         | 18 |
| myHP Patient Portal (Mobile)      | 19 |
| Immunizations                     | 21 |
| myHP Patient Portal (Web):        | 21 |
| myHP Patient Portal (Mobile):     | 22 |
| Lab Results                       | 23 |
| myHP Patient Portal (Web)         | 23 |
| myHP Patient Portal (Mobile)      | 24 |
| Medications                       | 25 |
| myHP Patient Portal (Web)         | 25 |
| myHP Patient Portal (Mobile)      | 27 |
| Problems                          | 29 |
| myHP 2.0 Patient Portal (Web)     | 29 |
| myHP 2.0 Patient Portal (Mobile)  | 30 |
| Vitals                            | 31 |
| myHP 2.0 Patient Portal (Web      | 31 |

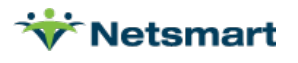

| myHP 2.0 Patient Portal (Mobile) | 32 |
|----------------------------------|----|
| myHealthPointe Access            | 34 |

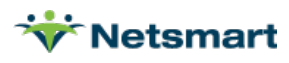

### Allergies

### myHP 2.0 Patient Portal (Web)

- **1.** Patient logs in to patient portal.
- 2. On the home menu, a patient can access their allergies from the "Allergies" card.

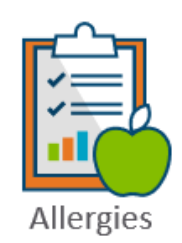

### 3. Patient allergies will be found here.

#### Allergies

| Allergen            | - Reaction         | Status 🔶 | Туре                            | Severity         | Onset Date  🔶 |
|---------------------|--------------------|----------|---------------------------------|------------------|---------------|
| TYLENOL             | Anxiety            | Active   | Drug Allergy (disorder)         | Moderate         | 07/30/2024    |
| RISPERIDONE         | Swelling           | Active   | Drug Allergy (disorder)         | Moderate         | 10/15/2024    |
| PENICILLINS (CLASS) |                    | Active   | Allergy to substance (disorder) | Mild to moderate | 07/22/2024    |
| PENICILLIN          | Hives              | Active   | Drug Allergy (disorder)         |                  | 05/07/2024    |
| MILK                |                    | Active   | Food Allergy (Disorder)         |                  | 09/22/2017    |
| METFORMIN           | Anxiety            | Active   | Drug Allergy (disorder)         | Moderate         | 07/29/2024    |
| CLOZAPINE           | Diarrhea (finding) | Active   | Drug Allergy (disorder)         |                  | 09/13/2023    |
| CEFTIBUTEN          | Anaphylaxis        | Inactive | Drug Allergy (disorder)         | Mild to moderate | 08/28/2024    |
| BUPRENEX            |                    | Active   | Drug Allergy (disorder)         |                  | 06/19/2020    |
| ASPIRIN INTOLERANCE | Anxiety            | Active   | Allergy to substance (disorder) | Mild             | 08/29/2024    |

Showing 1 to 10 of 10 entries

Previous 1 Next

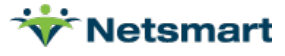

- 1. Patient logs into mobile myHealthPointe 2.0 application.
- **2.** Allergies can be seen within the Allergies tile.

| 12:21 4                  | 5G e 🔳 ) |   | 12:14 ৵                                                |                               | al 56 e 🔳  |
|--------------------------|----------|---|--------------------------------------------------------|-------------------------------|------------|
| Home                     | <b>±</b> |   | < back                                                 | Allergies                     | +<br>Add   |
| Today is 10/29/2021      |          |   | Peanuts                                                |                               | 10/21/2000 |
|                          |          |   | Dyspnea,Difficul<br>Food allergy<br>Life Threatening S | ty Swallowing,Facial Swelling |            |
|                          |          |   |                                                        |                               |            |
|                          |          |   |                                                        |                               |            |
| JOURNAL                  |          | N |                                                        |                               |            |
| ALLERGIES                |          |   |                                                        |                               |            |
|                          |          |   |                                                        |                               |            |
|                          |          |   |                                                        |                               |            |
| UN-SIGNED CONSENT FORMS: |          |   |                                                        |                               |            |
| Form Title               | _        |   |                                                        |                               |            |
| General Consents.pdf     | _        |   |                                                        |                               |            |
|                          | <b>Q</b> |   |                                                        |                               |            |

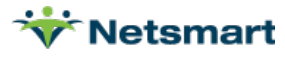

### Appointments

myHP 2.0 Patient Portal (Web)

- **1.** Patient logs in to patient portal.
- 2. On the home menu, a patient can access their demographics from the "Scheduled Appointments" card.

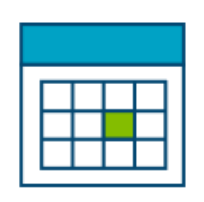

Appointments

- **3.** Patient appointments will be found here. Patients will have the option to filter by "Month, Week, or Day".
  - Hovering over the appointment will bring up time and location details.
- Requesting appointments through myHP is currently unavailable. Please continue to reach out to your support care team.

|     |     | < >                            | October 20                     | )24 | м   | onth Week Day |
|-----|-----|--------------------------------|--------------------------------|-----|-----|---------------|
| Sun | Mon | Tue                            | Wed                            | Thu | Fri | Sat           |
|     |     | 1                              | 2                              | 3   | 4   | 5             |
| 6   | 7   | 8                              | 9                              | 10  | 11  | 12            |
|     |     | Ass                            | sessment and Evaluati          | on  |     |               |
| 13  | 14  | Tim                            | ne: 08:00 AM-12:00 PM          | 17  | 18  | 19            |
| 20  | 01  | App                            | pointment Site: Coastal Cli    | nic | 25  | 26            |
| 20  | 21  | Loc                            | ation: Office                  | ,   | 25  | 26            |
| 27  | 28  | Fid                            | Assessment and Evaluation      | 31  | 1   | 2             |
|     | 4   | 5<br>Assessment and Evaluation | 6<br>Assessment and Evaluation | 7   |     |               |

#### My Schedule

Your scheduled appointments.

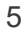

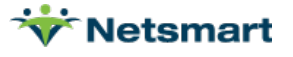

- 1. Patient logs into mobile myHealthPointe 2.0 application.
- 2. All appointments along with appointment information can be found within the "My Schedule" tile.
  - Clicking here will open the appointment schedule view.
  - <u>Requesting appointments through myHP is currently unavailable. Please continue to reach</u> out to your support care team.
- 3. The schedule view will default to the current day of the current month.
  - Patients will have the option to filter from day, week, or month.

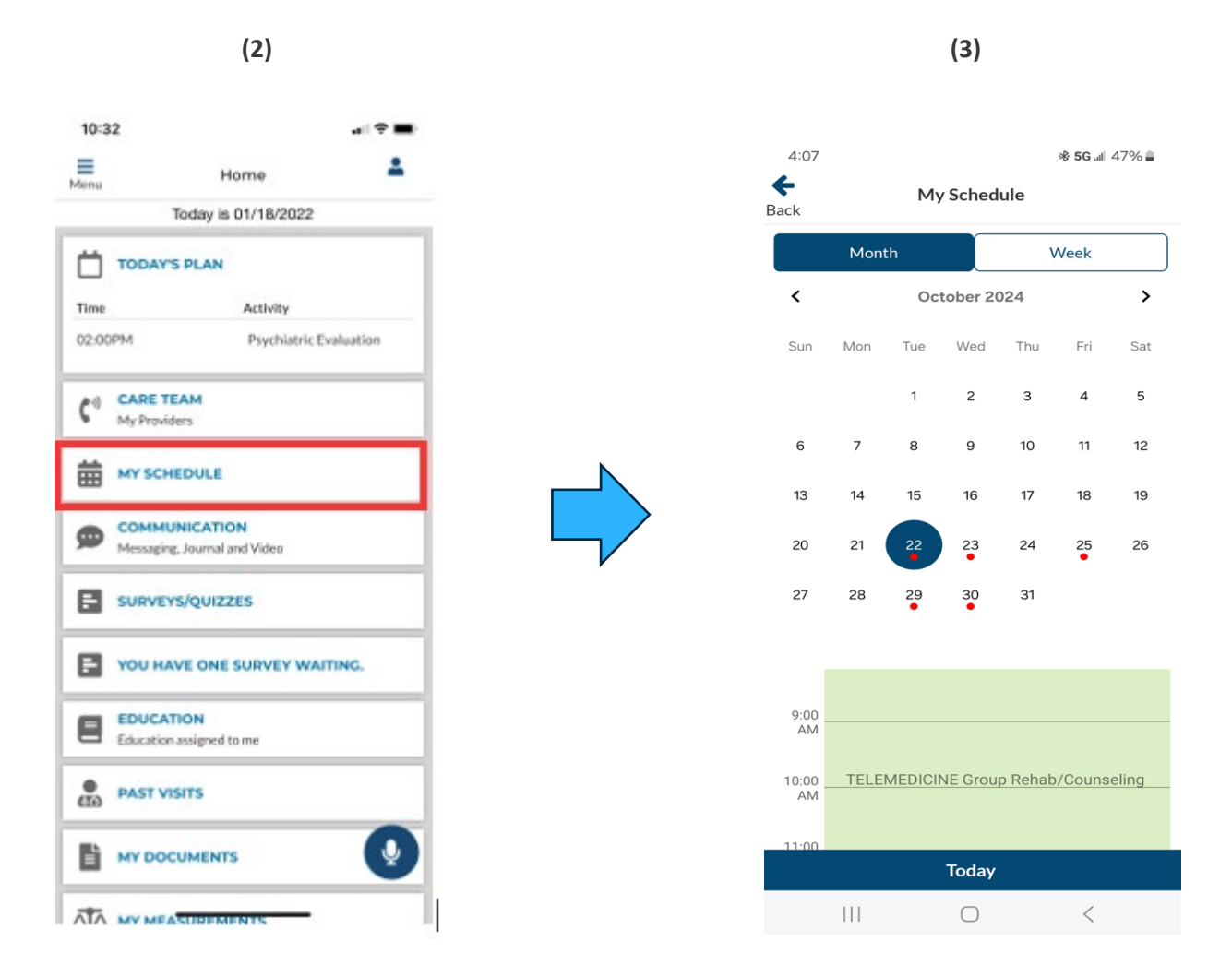

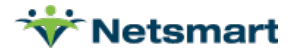

4. Clicking on an individual appointment will open the appointment details.

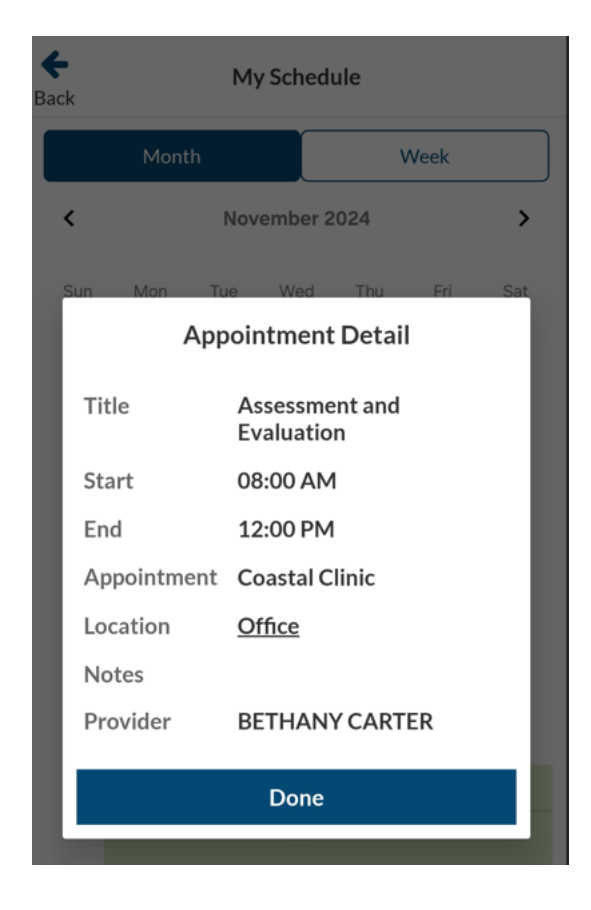

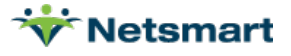

# Continuity of Care Document (CCD)

myHP 2.0 Patient Portal (Web)

- 1. Patient logs in to patient portal.
- 2. A patient can access encounters and generate a CCD from the "Encounters" card.

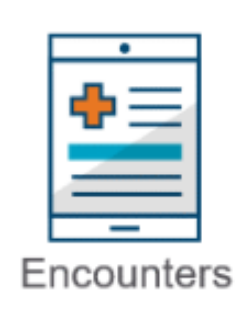

**3.** Patients can filter out encounters through the From -> To option.

| Encounter  |            |       |
|------------|------------|-------|
| From       | То         |       |
| 01/18/2021 | 01/18/2022 | Apply |

- 4. Information regarding each individual encounter can be seen by date.
- 5. Patients can generate a CCD directly from each individual encounter.
- 6. Clicking "Generate CCD" will take the patient to the clinical summary dashboard.

|                            |                                                  |            |                   |                              |              |                  |                     | i | Send Clinical Document<br>The message you are preparing to send contains sensitive information, identify the method through a<br>you wish to send the personal health mecode.                                                       |
|----------------------------|--------------------------------------------------|------------|-------------------|------------------------------|--------------|------------------|---------------------|---|----------------------------------------------------------------------------------------------------|
| Show: Of sections Oil sect | ione <sup></sup> 12 sections <sup>®</sup> All se | ethine     |                   |                              |              |                  |                     |   | Send Via  Email Address Egylar analise an assesse say of sending year Personal Health Information, If you usual if lies to an<br>any Personal Health Information to your healthcare area de sensurate please sainet the option back |
| ONE PATIENT                | v                                                |            |                   |                              |              |                  |                     |   | Password Protected Email Evable: you to send your Personal inseth internation ascurely by password protected enail                                                                                                    |
| 20000.0000                 |                                                  |            |                   |                              |              |                  |                     |   | Enter Recipient's Email Address                                                                                                    |
| Address Phone              | Eirth Date                                       | Sex        | Race(s)           | Ethnicity                    | Marital Stat | us Language      | 1Ds                 |   | Enter the Subject                                                                                                    |
| 230-44<br>Work 1           | 559- 06/09/1995<br>64<br>65-                     | Female     |                   |                              | Unknown      | English          | 1<br>85N<br>123-45- |   | Enter the Meniage                                                                                                    |
| 655-50                     | 14                                               |            |                   |                              |              |                  | 6789                |   | Send Clinical Document                                                                                                    |
| Purpose                    | Time Perk                                        | od .       | Docum             | nent ID                      | 0            | eated On         |                     |   |                                                                                                    |
| Clinical Summary           | 12/15/2120                                       | 12/16/2021 | 6d(99)/<br>6e2430 | 0a 1490 4040 aliae<br>610e74 | 10           | 15(2) 4 21 63 PM |                     |   |                                                                                                    |
| Next Or Kee                |                                                  |            | Guass             | NAN                          |              |                  |                     |   |                                                                                                    |
| RELATIONSHIP               |                                                  |            | RELAN             | IONSHIP                      |              |                  |                     |   |                                                                                                    |
| EMERGENCY CONTACT          |                                                  |            | EMERG             | SENCY CONTACT                | 6.C          |                  |                     |   |                                                                                                    |
| RELATIONSHIP               |                                                  |            | RELAN             | ONDERP                       |              |                  |                     |   |                                                                                                    |
| Allergies                  |                                                  |            |                   |                              |              |                  |                     |   |                                                                                                    |
| Name                       | 0                                                | inset Date | Read              | tion                         |              | Severty          |                     |   |                                                                                                    |

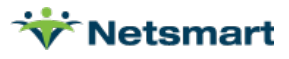

- 7. There are two options for CCD transfer:
  - 1. **Regular Email**: allows for the CCD to be transferred via email to any address without any safety permissions.
  - 2. Password Protected Email enables you to send the CCD securely by enforcing a password protected email.

| Send Via                                                                                                |
|----------------------------------------------------------------------------------------------------|
| Email Address                                                                                           |
| Regular email is an unsecure way of sending your Personal Health Information. If you would like to send |
| O Password Protected Email                                                                              |
| Enables you to send your Personal Health Information securely by password protected email.              |
| Enter Recipient's Email Address                                                                         |
| Enter the Subject                                                                                       |
| Enter the Message                                                                                       |
|                                                                                                    |
| Send Clinical Document                                                                                  |

 8. Patients have the ability to download the CCD directly to their respective device by clicking the <u>Download</u> icon in the bottom right corner.

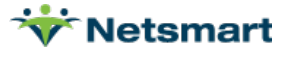

- **1.** Patient logs into mobile myHealthPointe 2.0 application.
- 2. A patient can access encounters and generate a CCD from the "Encounters" card.

| E Home L         | Ba | ick           | Encounters     |
|------------------|----|---------------|----------------|
|                  |    | Past Visits   | Clinical Notes |
| ALLERGIES        | F  | Progress Note | 10/30/2024     |
| PROBLEMS         | F  | Progress Note | 10/15/2024     |
|                  |    |               |                |
|                  |    |               |                |
| JA VITALS        |    |               |                |
| MY SCHEDULE      |    |               |                |
| Lill LAB RESULTS |    |               |                |
|                  |    |               |                |
| DOCUMENTS        |    |               |                |
|                  |    |               |                |

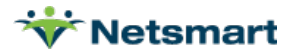

- **3.** Patients can filter out encounters through the From -> To option.
- 4. Information regarding each individual encounter can be seen by date.

| <b>e</b><br>Back | Encounters     | Back       |
|------------------|----------------|------------|
| Past Visits      | Clinical Notes | Past       |
| Progress Note    | 10/30/2024     | Monterey   |
| Progress Note    | 10/15/2024     | Montore    |
|                  |                | ROSA MA    |
|                  |                |            |
|                  |                | Choose Dat |
|                  |                | 04/30/202  |
|                  |                |            |

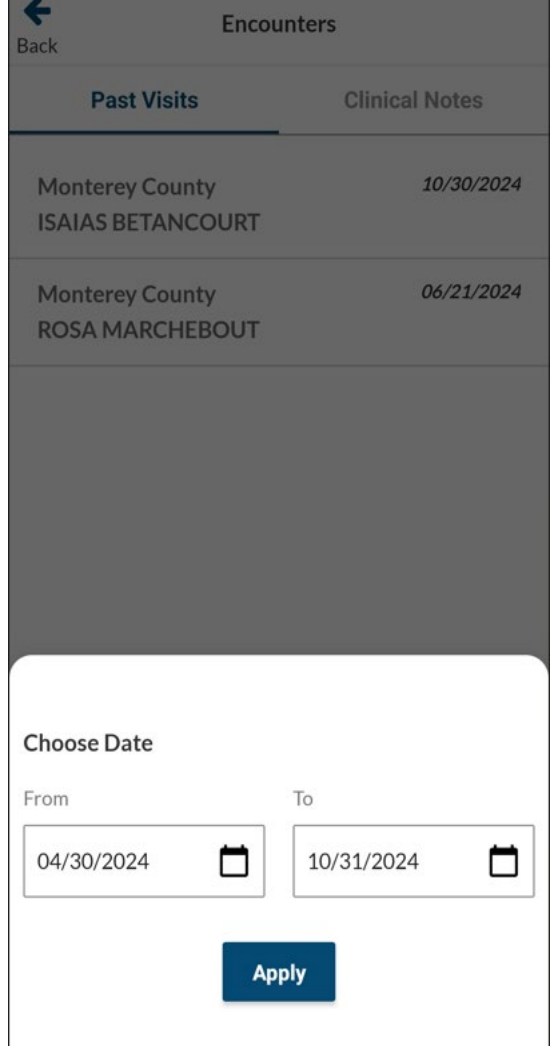

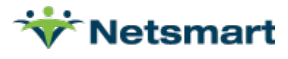

- Patients can generate a CCD directly from each individual encounter.
   Clicking "Clinical Notes" will take the patient to view the clinical summary notes.

| ck                                                                                                    | CCD                                                                                                    | Кероп                                                                                                    |                                                                                                    |
|----------------------------------------------------------------------------------------------------|----------------------------------------------------------------------------------------------------|----------------------------------------------------------------------------------------------------|----------------------------------------------------------------------------------------------------|
| BAILEY TEST                                                                                                    | r                                                                                                    |                                                                                                    |                                                                                                    |
|                                                                                                    |                                                                                                    |                                                                                                    |                                                                                                    |
| Former names: BAIL                                                                                                    | EY TEST                                                                                                    |                                                                                                    |                                                                                                    |
| HomelessHome: +1(<br>Monterey, 5555 Cell:<br>CA 93940 mailto:bet                                                                                                    | (831)-222-2222 Work: +1(831)-5<br>+1(831)-998-4346<br>tancourti1@countyofmonterey                                                                                                    | 555- 02/14/2010Male<br>.gov                                                                                                    | WhiteNot SingleSpan<br>Hispanic Casti<br>or<br>Latino                                                                  |
| Purpose<br>Clinical Summary                                                                                                    | Time Period<br>10/30/2024 - 10/30/2024                                                                                                    | Document ID C<br>1  [CWS]CWS21007  NOT67:20                                                                                                    | reated On<br>1241030164541                                                                                             |
| Next Of Kin                                                                                                    |                                                                                                    | Guardian                                                                                                    |                                                                                                    |
| Relationship                                                                                                    |                                                                                                    | Relationship                                                                                                    |                                                                                                    |
| Emorgoney                                                                                                    |                                                                                                    | Emergency                                                                                                    |                                                                                                    |
| Contact                                                                                                    |                                                                                                    | Contact                                                                                                    |                                                                                                    |
| Relationship                                                                                                    |                                                                                                    | Relationship                                                                                                    |                                                                                                    |
|                                                                                                    | 10165                                                                                                    |                                                                                                    |                                                                                                    |
| -                                                                                                    |                                                                                                    |                                                                                                    |                                                                                                    |
| Date Of Serv                                                                                                    | rice: 10/30/2024                                                                                                    |                                                                                                    |                                                                                                    |
| Date Of Serv                                                                                                    | rice: 10/30/2024                                                                                                    |                                                                                                    |                                                                                                    |
| Date Of Serv                                                                                                    | rice: 10/30/2024<br>Services provided in Spa                                                                                                    | ınish via                                                                                                    |                                                                                                    |
| Date Of Serv<br>:<br>Notes Field:<br>:                                                                                                    | rice: 10/30/2024<br>Services provided in Spa                                                                                                    | inish via                                                                                                    |                                                                                                    |
| Date Of Serv<br>:<br>Notes Field:                                                                                                    | rice: 10/30/2024<br>Services provided in Spa                                                                                                    | inish via                                                                                                    |                                                                                                    |
| Date Of Serv<br>:<br>Notes Field:<br>:<br>Service Dura                                                                                                    | rice: 10/30/2024<br>Services provided in Spa<br>Ition: 10                                                                                                    | inish via                                                                                                    |                                                                                                    |
| Date Of Serv<br>:<br>Notes Field:<br>:<br>Service Dura                                                                                                    | rice: 10/30/2024<br>Services provided in Spa<br>Ition: 10<br><b>ters</b>                                                                                                    | nish via                                                                                                    |                                                                                                    |
| Date Of Serv<br>:<br>Notes Field:<br>:<br>Service Dura<br>Service Dura<br>Program Name                                                                                                    | rice: 10/30/2024<br>Services provided in Spa<br>ttion: 10<br>ters                                                                                                    | nish via<br>osisAdmission Date/Time                                                                                                    | Discharge Date/Time                                                                                                    |
| Date Of Serv<br>:<br>Notes Field:<br>:<br>Service Dura<br>Service Dura<br>Program Name<br>SUD Sun Street R                                                                                                    | rice: 10/30/2024<br>Services provided in Spa<br>Ition: 10<br>ters<br>Primary Diagno                                                                                                    | nish via<br>zsisAdmission Date/Time<br>Fri Sep 10 12-48:00 EDT 202                                                                                                    | Discharge Date/Time                                                                                                    |
| Date Of Serv<br>:<br>Notes Field:<br>Service Dura<br>Service Dura<br>Program Name<br>SUD Sun Street Ri<br>CS Balinas Outpat<br>Access to Treatme                                                                                                    | rice: 10/30/2024<br>Services provided in Spa<br>Ition: 10<br>ters<br>Primary Diagno<br>Isidential<br>Isint Int                                                                                                    | nish via<br>bsisAdmission Date/Time<br>Fri Sep 10 12-48:00 EDT 202<br>Sun Jul 24 11:55:00 EDT 201<br>The Oct 28 13:17:00 EDT 201                                                                                                    | Discharge Date/Time                                                                                                    |
| Date Of Serv<br><br>Notes Field:<br><br>Service Dura<br>Service Dura<br>Comparison States<br>Program Name<br>SUD Sun Street Ri<br>CS Salinas Outpat<br>Access to Treatme<br>City                                                                                                    | rice: 10/30/2024<br>Services provided in Spa<br>Ition: 10<br>ters<br>Primary Diagno<br>Isent Sient<br>Isent King                                                                                                    | nish via<br>osisAdmission Date/Time<br>Fri Sep 10 12:48:00 EDT 202<br>Sun Jul 24 11:55:00 EDT 201<br>Thu Oct 28 13:17:00 EDT 201                                                                                                    | Discharge Date/Time                                                                                                    |
| Date Of Serv<br>:<br>Notes Field:<br>:<br>Service Dura<br>Service Dura<br>Dura Server R<br>SUD Sun Street R<br>SUD Sun Street R<br>SUD SSC OP Sun<br>ASAM Screen Onp                                                                                                    | rice: 10/30/2024<br>Services provided in Spa<br>stion: 10<br>ters<br>Primary Diagno<br>seidential<br>int King<br>Salimas<br>y                                                                                                    | nish via<br>osisAdmission Date/Time<br>Fri Seg 10 12:48:00 EDT 202<br>Sun Jul 24 11:55:00 EDT 202<br>Thu Oct 28 13:17:00 EDT 202<br>Fri Apr 14 12:23:00 EDT 202                                                                                                    | Discharge Date/Time<br>1<br>16<br>21                                                                                   |
| Date Of Serv<br><br>Notes Field:<br><br>Service Dura<br>Service Dura<br>Model Dura<br>Service Dura<br>Service Service Dura<br>Service Service Dura<br>Service Dura<br>Service Dura<br>Service Dura | rice: 10/30/2024<br>Services provided in Spa<br>ttion: 10<br>ters<br>Primary Diagno<br>sent<br>sent<br>sent<br>sent<br>sent<br>sent<br>sent<br>sent                                                                                                    | nish via<br>osisAdmission Date/Time<br>Fri Sep 19 12:48:00 BDT 202<br>Sun Jul 24 11:55:00 EDT 202<br>Thu Oct 28 13:17:00 EDT 202<br>Fri Apr 14 12:23:00 EDT 202<br>Wed Aug 03 13:34:00 EDT 2022                                                                                                    | Discharge Date/Time<br>1<br>16<br>21                                                                                   |
| Date Of Serv<br><br>Notes Field:<br><br>Service Dura<br>Service Dura<br><b>Comparison of Comparison of Comparison Of Comparison Of Compa</b>                                                                                                    | rice: 10/30/2024<br>Services provided in Spa<br>ttion: 10<br>ters<br>Primary Diagno<br>esidental<br>tent<br>ant King<br>Salinas<br>y<br>mory Unit<br>satient Sun                                                                                                    | nish via<br>osisAdmission Date/Time<br>Fri Sep 10 12:46:00 EDT 202<br>Sun Jul 24 11:56:00 EDT 202<br>Thu Oct 28 13:17:00 EDT 202<br>Pri Apr 14 12:23:00 EDT 202<br>Wed Aug 03 13:34:00 EDT 202<br>2022<br>Tue Jul 05 13:16:00 EDT 202                                                                                                    | Discharge Date/Time<br>1<br>6<br>21<br>3                                                                               |
| Date Of Serv<br><br>Notes Field:<br><br>Service Dura<br>Service Dura<br>Model Dura<br>Model Dura<br>SuD Sun Street R<br>CS Bainas Outpat<br>Access to Treatme<br>City<br>SUD SSC OP Sun<br>ASAM Screen Only<br>CS FAST Depend<br>SUD SSC OP Outp<br>Salinas<br>Access CALWORK                                                                                                    | rice: 10/30/2024<br>Services provided in Spa<br>ttion: 10<br>ters<br>Primary Diagno<br>esidential<br>Bent<br>esitents<br>satinas<br>y<br>mcy Unit<br>satient Sun<br>(\$ Soledad                                                                                                    | nish via<br>bisAdmission Date/Time<br>Fri Bep 10 12:48:00 EDT 202<br>Sun Jul 24 11:55:00 EDT 202<br>Thu Oct 28 13:17:00 EDT 202<br>Wed Aug 03 12:34:00 EDT 202<br>Wed Aug 03 12:34:00 EDT 202<br>Tue Jul 05 13:16:00 EDT 202<br>Wed Aug 19 18:31:00 EDT 202<br>Wed Aug 19 18:31:00 EDT 202                                                                                                    | Discharge Date/Time<br>16<br>21<br>3                                                                                   |
| Date Of Serv<br><br>Notes Field:<br><br>Service Dura<br>Service Dura<br>Model Dura<br>Sub Sub Seret R<br>Sub Sub Street R<br>Sub Sic OP Sun<br>ASAM Screen On<br>CS FAST Dependo<br>Sub Sic OP Sun<br>ASAM Screen Con<br>CS FAST Dependo<br>Sub Sic OP Sun<br>ASAM Screen Con<br>CS FAST Dependo<br>Sub Sic OP Sun<br>ASAM Screen Con<br>CS FAST Dependo                                                                                                    | rice: 10/30/2024 Services provided in Spa ttion: 10 ters esidential Beet esidential Salinas y nncy Unit satient Sun (K Soleded ent Kainas                                                                                                    | Desis Admission Date/Time<br>Fri Bep to 12:48:00 EDT 202<br>Sun Jul 24 11:55:00 EDT 201<br>Thu Oct 28 13:17:00 EDT 202<br>Fri Apr 14 12:23:00 EDT 202<br>Wed Aug 03 13:34:00 EDT 202<br>Tue Jul 05 13:18:00 EDT 202<br>Tue Jul 05 13:18:00 EDT 202<br>Thu Oct 28 11:12:00 EDT 202                                                                                                    | Discharge Date/Time<br>16<br>21<br>3<br>22                                                                             |
| Date Of Serv<br><br>Notes Field:<br><br>Service Dura<br>Service Dura<br>Other Dura<br>Sub Sub Server, Markow<br>Sub Sub CoP Sun<br>ASAM Screen Ony<br>CS FAST Depende<br>Sub SSC OP Sun<br>ASAM Screen Ony<br>CS FAST Depende<br>Sub SSC OP Sun<br>ASAM Screen Ony<br>CS FAST Depende<br>Sub SSC OP Sun<br>ASAM Screen Ony<br>CS FAST Depende<br>Sub SSC OP Sun<br>AsaM Screen Ony<br>CS FAST Depende<br>Sub SSC OP Sun<br>AsaM Screen Ony<br>CS FAST Depende<br>Sub SSC OP Sun<br>AsaM Screen Ony<br>Sub SSC OP Sun<br>AsaM Screen Ony<br>SSC OP Sun<br>AsaM Screen Ony<br>SSC OP Sun<br>AsaM Screen Ony<br>SSC OP Sun<br>AsaM Screen Ony<br>SSC OP Sun<br>AsaM Screen Ony<br>SSC OP Sun<br>AsaM Screen Ony<br>SSC OP Sun<br>AsaM Screen Ony<br>SSC OP Sun<br>AsaM Screen Ony<br>SSC OP Sun<br>AsaM Screen Ony<br>SSC OP Sun<br>AsaM Screen Ony<br>SSC OP Sun<br>AsaM Screen Ony<br>SSC OP Sun<br>SSC OP Sun<br>AsaM Screen ON<br>SSC OP SUN<br>SSC OP SUN<br>SSC O | rice: 10/30/2024 Services provided in Spa stion: 10 ters Primary Diagno selidential selidential selimas y moy Unit satient Sun 45 Soledad mit Salinas (5 Soledad int Salinas                                                                                                    | nish via<br>osisAdmission Date/Time<br>Fri Sep 10 12-46:00 EDT 302<br>Sun Jul 24 11:55:00 EDT 302<br>Fri Apr 14 12-23:00 EDT 202<br>Wed Aug 03 13:34:00 EDT 202<br>Wed Jun 19 11:31:00 EDT 302<br>Wed Jun 19 11:31:00 EDT 302<br>Tue Jul 05 13:16:00 EDT 302<br>Tue Jul 05 13:16:00 EDT 302<br>Tue Jul 05 14:33:00 EDT 302<br>Tue Jul 05 14:33:00 EDT 302<br>Tue Jul 05 14:33:00 EDT 302<br>Tue Jul 05 14:33:00 EDT 302<br>Tue Jul 05 14:33:00 EDT 302<br>Tue Jul 05 14:33:00 EDT 302<br>Tue Jul 05 14:33:00 EDT 302<br>Tue Jul 05 14:33:00 EDT 302<br>Tue Jul 05 14:33:00 EDT 302<br>Tue Jul 05 14:33:00 EDT 302<br>Tue Jul 05 14:33:00 EDT 302<br>Tue Jul 05 14:33:00 EDT 302<br>Tue Jul 05 14:33:00 EDT 302<br>Tue Jul 05 14:33:00 EDT 302<br>Tue Jul 05 14:30<br>Tue Jul 05 14:30<br>Tue J | Discharge Date/Time<br>1<br>6<br>21<br>3<br>22<br>21<br>21                                                             |
| Date Of Serv<br><br>Notes Field:<br><br>Service Dura<br>Service Dura                                                                                                    | rice: 10/30/2024 Services provided in Spa ttion: 10 ters primary Diagno esidentat tent ent King Salinas y noty Unit asteint Sun KS Soledad int Salinas SG Salinas Middle IEP C Salinas                                                                                                    | Desis Admission Date/Time<br>Fri Sep 10 12-46:00 EDT 302<br>Sun Jul 24 115:50 EDT 302<br>Sun Jul 24 115:50 EDT 302<br>Fri Apr 14 12:23:00 EDT 202<br>Wed Aug 03 13:34:00 EDT 202<br>Tue Jul 05 13:16:00 EDT 202<br>Wed Jun 19 16:31:10 EST 202<br>Tue Jun 26 14:33:00 EST 201<br>Mon Dec 20 46:33:00 EST 201<br>Mon Dec 20 46:33:00 EST 201<br>Mon Dec 20 46:33:00 EST 201<br>Mon Dec 20 46:33:00 EST 201                                                                                                    | Discharge Date/Time<br>1<br>6<br>21<br>3<br>2<br>2                                                                     |
| Date Of Serv<br><br>Notes Field:<br><br>Service Dura<br>Service Dura                                                                                                    | rice: 10/30/2024 Services provided in Spa ttion: 10 ters Primary Diagno esidental tent ant King Salinas Y noty Unit satient Sun KS Soledad net Salinas KS Salinas Middle IEP KS Salinas in Team                                                                                                    | nish via<br>2555Admission Date/Time<br>Fri Sep 10 1244:00 BDT 302<br>Sun Jul 24 11:55:00 EDT 302<br>Thu Oct 28 13:17:00 EDT 302<br>Wed Aug 03 13:34:00 EDT 202<br>2022<br>Tue Jul 05 13:16:00 EDT 202<br>Wed Jun 19 16:37:100 EST 202<br>Thu Oct 28 11:12:00 EST 202<br>Thu Jun 26 14:33:00 EST 202<br>Tue Jun 26 14:33:00 EST 202<br>Tue Jun 26 14:30:00 EST 202<br>Tue Jun 26 14:30:00 EST 202<br>Tue Jun 26 14:30:00 EST 202<br>Tue Jun 26 14:30:00 EST 202<br>Tue Jun 26 14:30:00 EST 202<br>Tue Jun 26 14:30:00 EST 202<br>Tue Jun 26 14:30:00 EST 202<br>Tue Jun 26 14:30:00 EST 202<br>Tue Jun 26 14:30:00 EST 202<br>Tue Jun 26 14:30:00 EST 202<br>Tue Jun 26 14:30:00 EST 202<br>Tue Jun 26 14:30:00 EST 202<br>Tue                                                          | Discharge Date/Time<br>1<br>6<br>21<br>3<br>22<br>21<br>21<br>21<br>21                                                 |
| Date Of Serv<br><br>Notes Field:<br><br>Service Dura<br>Service Dura<br>Model Service Dura<br>Model Service Dura<br>Sub Sun Sorter Rr<br>Access To Treatme<br>Access CoP Sun<br>Sub Sic OP Sun<br>Sub Sic CoP Sun<br>Access CoP Sun<br>Access CoP Sun<br>Sub Sic CoP Sun<br>Sub Sic CoP Sun<br>Su                               | rice: 10/30/2024 Services provided in Spa ttion: 10 ters estiontial Bed setiontial Bed setiontial Salinas y y Y S KS Soledad int Salinas KS Soliaas Middle IEP KS Saliaas Sis Team Int Salinas                                                                                                    | DelsAdmission Date/Time<br>Fri Bep 10 12:48:00 EDT 202<br>Sun Jul 24 11:55:00 EDT 202<br>Sun Jul 24 11:55:00 EDT 201<br>Thu Oct 28 13:17:00 EDT 202<br>Wed Aug 03 13:34:00 EDT 202<br>Wed Aug 03 13:34:00 EDT 202<br>Thu Oct 28 11:12:00 EDT 202<br>Thu Oct 28 11:12:00 EDT 202<br>Thu Oct 28 11:12:00 EDT 202<br>Thu Oct 28 11:12:00 EDT 202<br>Thu Oct 28 11:12:00 EDT 202<br>Thu Jan 26 14:33:00 EST 202<br>Thu Agr 28 16:04:00 EDT 202<br>Fri Nov 19 12:17:00 EST 202                                                                                                    | Discharge Date/Time<br>16<br>21<br>3<br>22<br>21<br>21<br>21                                                           |
| Date Of Serv<br><br>Notes Field:<br><br>Service Dura<br>Service Dura<br>Service Dura<br>Comparison<br>Sub Sub Server R<br>Sub Sub Street R<br>Sub Sub CoP Sun<br>AsAM Screen Ony<br>CS FAST Depende<br>Sub SSC OP Sun<br>AsAM Screen Ony<br>CS FAST Depende<br>Sub SSC OP Sun<br>AsAM Screen Ony<br>CS FAST Depende<br>Sub SSC OP Sun<br>AsAM Screen Ony<br>CS FAST Depende<br>Sub SSC OP Sun<br>AsAM Screen Ony<br>CS FAST Depende<br>Sub SSC OP Sun<br>AsAM Screen Ony<br>CS FAST Depende<br>Sub SSC OP Sun<br>AsAM Screen Ony<br>CS FAST Depende<br>Sub SSC OP Sun<br>AsAM Screen Ony<br>CS FAST Depende<br>Sub SSC OP Sun<br>AsCess Sch WORP<br>MCBH Access Ch WORP<br>MCBH Access So Tratation<br>Access Ch WORP                                                                                                    | rice: 10/30/2024 Services provided in Spa stion: 10 ters Primary Diagno sidential set setKing Salinas Y recy Unit patient Sun KS Soledad ret Salinas Middle IEP KS Salinas sis Team ant Salinas                                                                                                    | bilsAdmission Date/Time           Fri Sep 10 12-46:00 EDT 302           Sun Jul 24 11:55:00 EDT 302           Sun Jul 24 11:55:00 EDT 302           Pri Apr 14 12:23:00 EDT 202           Wed Aug 03 13:34:00 EDT 202           Tue Jul 05 13:16:00 EDT 302           Wed Jun 18:31:50 EDT 302           Tue Jul 05 13:16:00 EDT 302           Tue Jul 05 13:16:00 EDT 302           Tue Jun 26 14:33:00 EST 201           Tue Jun 26 14:33:00 EST 202           Tue Jun 26 14:33:00 EST 202           The Oct 38 10:2:00 EDT 302           Tue Jun 26 14:33:00 EST 202           The Oct 38 10:2:00 EDT 302           Tue Jun 26 14:33:00 EST 202           Tue Jun 26 14:33:00 EST 202           Fri Mort 18:2:17:00 EST 202           Fri Mort 18:2:17:00 EST 202                                                                                                    | Discharge Date/Time<br>1<br>6<br>21<br>3<br>22<br>21<br>21<br>21<br>21<br>21<br>21<br>21<br>21<br>21<br>21<br>21<br>21 |
| Date Of Serv<br><br>Notes Field:<br><br>Service Dura<br>Service Dura<br>Over Dura<br>Service Dura<br>Notes Field:<br><br>Service Dura<br>Notes Field:<br><br>Service Dura<br>Notes Field:<br><br>Service Dura<br>Notes Field:<br><br>Service Dura<br>Notes Field:<br><br>Service Dura<br>Notes Field:<br><br>Service Dura<br>Notes Field:<br><br>Service Dura<br>Notes Field:<br><br>Service Dura<br>Notes Field:<br><br>Service Dura<br>Notes Field:<br><br>Service Dura<br>Notes Field:<br><br>Service Dura<br><br>Service Dura<br><br>Service Colvor<br><br>MCBH Access Chivor<br>MCBH Access Service Service Serv                                                                                                    | rice: 10/30/2024 Services provided in Spa ntion: 10 ters primary Diagno setidental tent set King Salinas Salinas Salinas Middle IEP KS Salinas Salinas Middle IEP KS Salinas Salinas S | Anish via<br>Solis Admission Date/Time<br>Fri Sop 10 12:48:00 EDT 202<br>Sun Jui 24 11:55:00 EDT 202<br>Fri Apr 14 12:23:00 EDT 202<br>Wed Aug 03 13:34:00 EDT 202<br>Wed Jun 19 163:10:00 EDT 202<br>Wed Jun 19 163:10:00 EST 202<br>Thu Jun 25 14:32:00 EST 202<br>Thu Jun 25 14:32:00 EST 202<br>Thu Jun 25 14:32:00 EST 202<br>Thu Jun 25 14:32:00 EST 202<br>Fri Apr 19 21:70:00 EST 202<br>Fri Apr 19 21:60:400 EST 202<br>Fri Apr 19 25:60 EDT 201<br>Fri Apr 19 25:60 EDT 201<br>Fri Apr 19 7:76:600 EST 202<br>Mon Jul 69 19:25:00 EDT 201<br>Fri Apr 11 7:76:600 EST 202<br>Mon Jul 69 19:25:00 EDT 201<br>Fri Apr 11 7:76:600 EST 202<br>Mon Jul 69 19:25:00 EDT 201<br>Fri Apr 11 7:76:600 EST 202<br>Mon Jul 69 19:25:00 EDT 201<br>Fri Apr 11 7:76:600 EST 202<br>Mon Jul 69 19:25:00 EDT 201<br>Fri Apr 11 7:76:600 EST 202<br>Mon Jul 69 19:25:00 EDT 201<br>Fri Apr 11 7:76:600 EST 202<br>Mon Jul 69 19:25:00 EDT 201<br>Fri Apr 11 7:76:600 EST 202<br>Mon Jul 69 19:25:00 EDT 201<br>Fri Apr 11 7:76:600 EST 202<br>Mon Jul 69 19:25:00 EDT 201<br>Fri Apr 11 7:76:600 EST 202<br>Mon Jul 69 19:25:00 EDT 201<br>Fri Apr 11 7:76:600 EST 202<br>Mon Jul 69 19:25:00 EDT 201<br>Fri Apr 11 7:76:600 EST 202<br>Mon Jul 69 19:25:00 EDT 201<br>Fri Apr 11 7:76:600 EST 202<br>Mon Jul 69 19:25:00 EDT 201<br>Fri Apr 11 7:76:600 EST 202<br>Mon Jul 69 19:25:00 EDT 201<br>Fri Apr 11 7:76:700 EST 202<br>Mon Jul 69 19:25:00 EST 202<br>Mon Jul 69 19:25:00 EST 202<br>Mon Jul 69                                                           | Discharge Date/Time<br>1<br>6<br>21<br>3<br>22<br>21<br>21<br>21<br>21<br>21<br>21<br>21<br>21<br>21<br>21<br>21<br>21 |

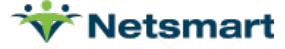

- 7. There are two options for CCD transfer:
  - 1. **Regular Email**: allows for the CCD to be transferred via email to any address without any safety permissions.
  - 2. Password Protected Email enables you to send the CCD securely by enforcing a password.

protected email.

8. Patients can download the CCD directly to their respective device by clicking the

**Download** icon in the bottom right corner.

| ack                                                                                                    | CCD Report                                                                                                 |                                                   |
|----------------------------------------------------------------------------------------------------|----------------------------------------------------------------------------------------------------|---------------------------------------------------|
| BAILEY TEST<br>Former names: BAILEY<br>Homeless Home: +1(83<br>Monterry, 5555 Cell: +1<br>CA 93540 mailto:betan | / TEST<br>11,222-2222 Work: +1(831)-555-02/14/2010Mate<br>(South 8 - 444<br>Gourth 8 County Ofmontary, gov | WhiteNot SingleSp<br>Hispanic Cat<br>or<br>Latino |
| CANCEL                                                                                                    |                                                                                                    |                                                   |
| Send Clir                                                                                                    | nical Document                                                                                             | ĵ                                                 |
| 🔘 Email A                                                                                                    | ddress                                                                                                    |                                                   |
| O Passwo                                                                                                    | rd Protected Email                                                                                         |                                                   |
| The messag<br>sensitive in<br>to which yo<br>records                                                            | ge you are preparing to s<br>formation. Identify the<br>ou wish to send the perso                          | send contains<br>recipient<br>onal health         |
| To*                                                                                                    |                                                                                                    |                                                   |
| Enter recip                                                                                                    |                                                                                                    |                                                   |
|                                                                                                    | pient's email address                                                                                      |                                                   |
| Subject*                                                                                                    | vient's email address                                                                                      |                                                   |
| Subject*                                                                                                    | vient's email address<br>ubject                                                                            |                                                   |

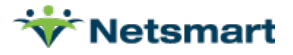

### **Documents**

### myHP 2.0 Patient Portal (Web)

- **1.** Patient logs in to patient portal.
- 2. On the home menu, a patient can access their documents from the "Documents" card.

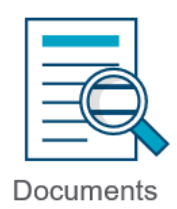

3. Clicking the Documents card will pull up all assigned documents.

| Document                    |              |                    |           | Add                               |
|-----------------------------|--------------|--------------------|-----------|-----------------------------------|
| Title                       | Description  | Date Distributed   | Status    | $\clubsuit$ Shared by $\clubsuit$ |
| MyHPtest.pdf                | MyHPtest.pdf | 10/23/2024 1:33 PM | View Only | TEST CLIENT                       |
| test.pdf                    | test.pdf     | 05/10/2023 9:00 AM | View Only | TEST CLIENT                       |
| Showing 1 to 2 of 2 entries |              |                    |           | Previous 1 Next                   |

**4.** Click 'Open" to download the desired Document. The document will be presented in the downloads folder of the patient's respective device.

| Document                    |               |                              |                 |
|-----------------------------|---------------|------------------------------|-----------------|
|                             |               |                              | Add             |
| 754 -                       | Description   | Dete Distributed             | A Channel hu    |
| litie                       | - Description | ⇒ Date Distributed ⇒ Status  |                 |
| MyHPtest.pdf                | MyHPtest.pdf  | 10/23/2024 1:33 PM View Only | TEST CLIENT     |
| test.pdf                    | test.pdf      | 05/10/2023 9:00 AM View Only | TEST CLIENT     |
| Showing 1 to 2 of 2 entries |               |                              | Previous 1 Next |
|                             |               |                              |                 |
|                             |               |                              |                 |
|                             |               |                              |                 |

Add

button.

5. A patient can add a document through the

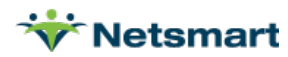

- **1.** Patient logs into mobile myHealthPointe 2.0 application.
- **2.** Documents can be seen within the Documents tile.
  - Clicking a document will automatically open the document file.

| 2:03         | 3                                             |       | 1./  | 10                        |                           |                 |
|--------------|-----------------------------------------------|-------|------|---------------------------|---------------------------|-----------------|
| Menu         | Home                                          | ALIAS | • ha | rek                       | Documents                 | .ı∥ ∻ <b></b> ) |
|              | Today is 11/02/2021                           |       |      |                           |                           |                 |
| Ö            | UPCOMING APPOINTMENTS                         |       | £    | Appnt Mo<br>Appnt Mob     | bile.jpg<br>ile.jpg       |                 |
| Time         | Activity                                      |       | A    | Patient Po<br>Patient Por | ortal Registration Proces | ss.docx         |
|              | No Upcoming Appointments.                     |       |      |                           |                           |                 |
| 曲            | MY SCHEDULE                                   |       |      |                           |                           |                 |
| <u>[.11]</u> | LAB RESULTS                                   |       |      |                           |                           |                 |
| •            | CURRENT MEDICATIONS                           |       |      |                           |                           |                 |
| <u> </u>     | VITALS                                        |       |      |                           |                           |                 |
|              | SURVEYS/QUIZZES                               |       |      |                           |                           |                 |
|              | EDUCATION<br>Education assigned to me         |       |      |                           |                           |                 |
| Ľ            | DOCUMENTS                                     |       |      |                           |                           |                 |
| ø            | COMMUNICATION<br>Messaging, Journal and Video | •     |      |                           |                           |                 |
|              |                                               |       |      |                           |                           |                 |

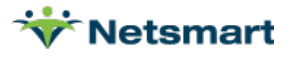

### Demographics

### myHP 2.0 Patient Portal (Web)

- 1. Patient logs in to patient portal.
- 2. On the home menu, a patient can access their demographics from the "Profile" card.

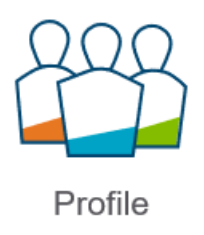

- 3. Patient demographics will be found here. The following fields have been auto filled from Avatar.
  - Updating demographics through myHP is currently unavailable. Please continue to reach out to your support care team.

Consider to Library

| My Profile<br>Below is the contact information we have for your at | ccount. |                           |               | Switch of         | TES |               |
|--------------------------------------------------------------------|---------|---------------------------|---------------|-------------------|-----|---------------|
| ,                                                                  |         |                           |               |                   |     |               |
| First Name                                                         |         |                           |               |                   |     | Profile Image |
| BAILEY                                                             |         |                           |               |                   |     |               |
| Last Name                                                          |         |                           |               |                   |     |               |
| TEST                                                               |         |                           |               |                   |     |               |
| Medical Record Number                                              |         |                           |               |                   |     |               |
| 713947                                                             |         |                           |               |                   |     |               |
| Alias                                                              |         |                           |               |                   |     |               |
| TEST                                                               |         |                           |               |                   |     |               |
| User ID                                                            |         |                           | Email Address |                   |     |               |
|                                                                    |         |                           |               |                   |     |               |
| Gender                                                             |         | Date Of Birth             |               | National Language |     |               |
| Male                                                               | ~       | 02/14/2010                |               | English           |     | ~             |
| Address Line 1                                                     |         |                           |               |                   |     |               |
| Homeless                                                           |         |                           |               |                   |     |               |
| Address Line 2                                                     |         |                           |               |                   |     |               |
| Address Line 2                                                     |         |                           |               |                   |     |               |
| City                                                               |         | State                     |               | Zip Code          |     |               |
| Monterey                                                           |         | California                | ~             | 93940             |     |               |
| Home Phone                                                         |         | Cell Phone                |               | Work Phone        |     |               |
| 8312222222                                                         |         |                           |               | 8315555555        |     |               |
| Notification Types                                                 |         |                           |               |                   |     |               |
| Text Message                                                       | ~       | Accept Appointment Remind | ler?          |                   |     |               |
| Validation Code<br>342 2429 7211 2471 5350 7214 3                  |         |                           |               |                   |     |               |
| Options -                                                          |         |                           |               |                   |     | Save          |

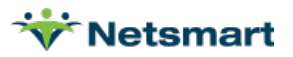

- **1.** Patient logs into mobile myHealthPointe 2.0 application.
- 2. Demographics can be found in the profile icon at the top right-hand corner of the page.
  - <u>Updating demographics through myHP is currently unavailable. Please continue to reach out to</u> your support care team.

| <b>■</b><br>Menu | Home                                    | <b>&amp;</b><br>Back | Profile    | Save Options                 |
|------------------|-----------------------------------------|----------------------|------------|------------------------------|
|                  | Today is 10/30/2024                     |                      | Below is t | he contact information we ha |
|                  | COUNTY OF MONTEREY<br>HEALTH DEPARTMENT |                      | for your a | ccount.                      |
|                  | PROFILE                                 | First Name *         |            | Last Name *                  |
| E                |                                         | TEST                 |            | CLIENT                       |
| 曲                | TODAY'S PLAN                            | Medical Recor        | rd Number  |                              |
| Time             | Activity                                |                      |            |                              |
| 08:00A           | M Assessment and<br>Evaluation          | Alias                |            |                              |
|                  | Lvaluation                              | TESTBEST             |            |                              |
| 2                | ALLERGIES                               | User ID              |            |                              |
| fi:              | PROBLEMS                                | Email Address        | 5          |                              |
| Ø                | IMMUNIZATIONS                           | Gender               |            |                              |
|                  | ENCOUNTERS                              | Male                 |            | $\sim$                       |
| -                |                                         | Date Of Birth        | *          |                              |
| 44               | VITALS                                  | 07/15/1956           |            |                              |
| _                |                                         | National Lang        | uage       |                              |

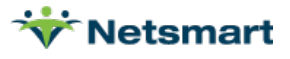

### Education

### myHP Patient Portal (Web)

- 1. Patient logs in to patient portal.
- 2. On the home menu, a patient can access their educational material within the "Education" card.

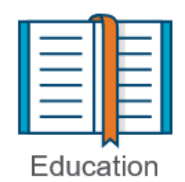

**3.** Assigned educational materials can be seen as seen below. Clicking on the book image will open up the text.

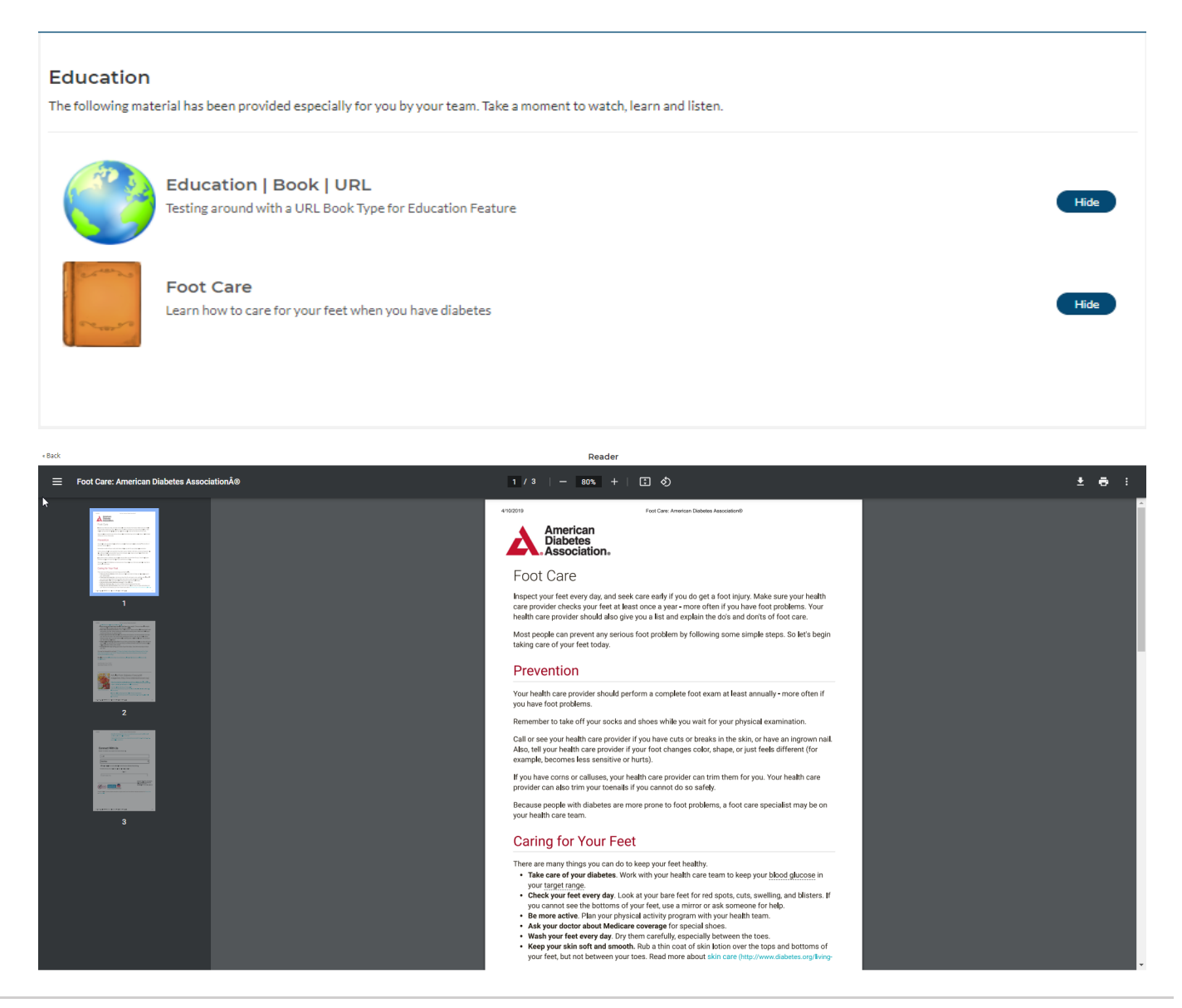

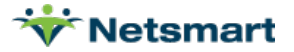

- **1.** Patient logs into mobile myHealthPointe 2.0 application.
- **2.** Education material can be found in the Education tile.

| 2:0        | 3                                             |       |
|------------|-----------------------------------------------|-------|
| Menu       | Home                                          | ALIAS |
|            | Today is 11/02/2021                           |       |
| Ö          | UPCOMING APPOINTMENTS                         |       |
| Time       | Activity                                      |       |
|            | No Upcoming Appointments.                     |       |
| 曲          | MY SCHEDULE                                   |       |
| <u>Lad</u> | LAB RESULTS                                   |       |
| 0          | CURRENT MEDICATIONS                           |       |
| <u> </u>   | VITALS                                        |       |
|            | SURVEYS/QUIZZES                               |       |
|            | EDUCATION                                     |       |
|            | Education assigned to me                      |       |
| Ē          | DOCUMENTS                                     |       |
| ø          | COMMUNICATION<br>Messaging, Journal and Video | Ŷ     |
|            |                                               |       |

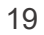

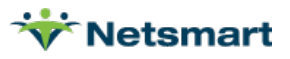

### 3. Once in the education menu, patients can see their books and open them.

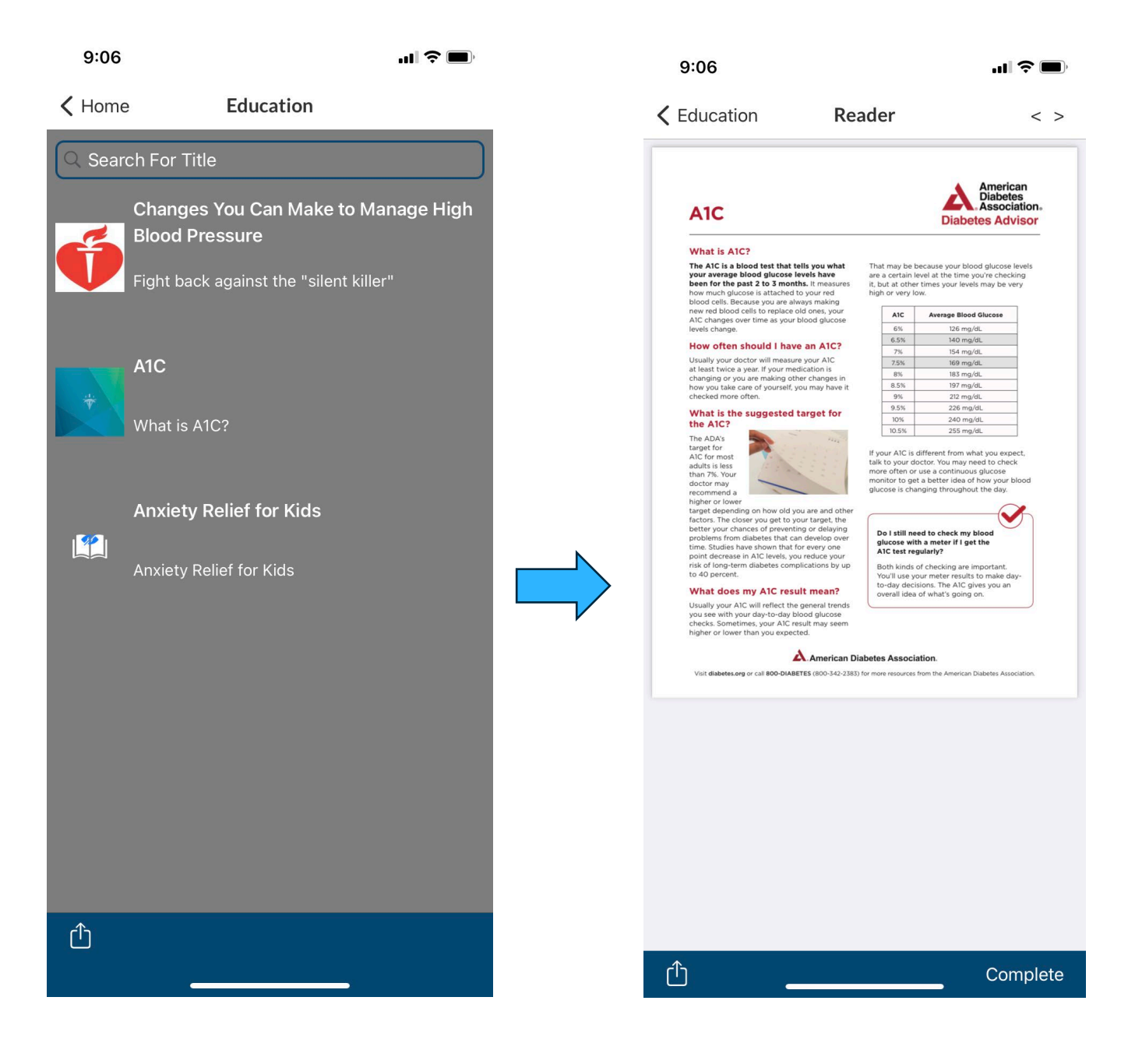

- The share icon allows patients to download the file and/or view additional information.
- Marking the text "Complete" will change the status in the provider portal.

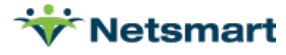

### **Immunizations**

### myHP Patient Portal (web):

**1.** From the Consumer Portal, click the "Immunizations" tile.

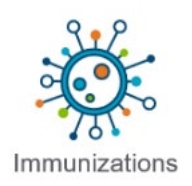

2. Patients can review their historical Immunization data from this screen.

| Vaccine                    | 🚽 Given By | 🔶 Date     | ÷               |
|----------------------------|------------|------------|-----------------|
| Нер С                      |            | 03/18/2022 |                 |
| howing 1 to 1 of 1 entries |            |            | Previous 1 Next |

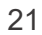

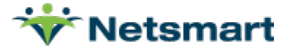

myHP Patient Portal (mobile):

- 1. From the Consumer Portal, the patient will click the "Immunizations" tile.
- 2. Patients can review their historical Immunization data.

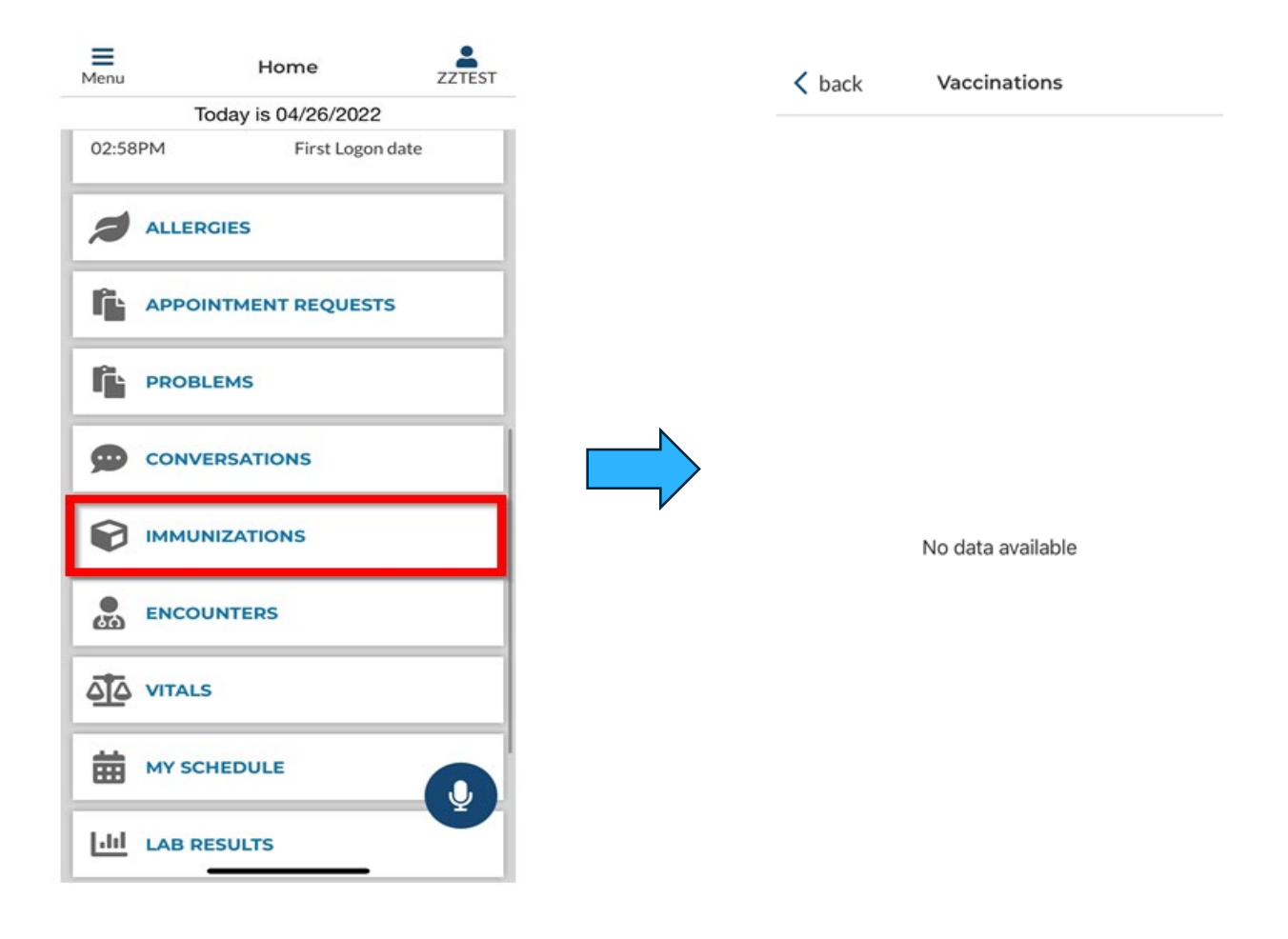

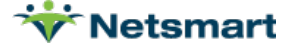

### Lab Results

### myHP Patient Portal (Web)

- 1. Patient logs in to patient portal.
- 2. On the home menu, a patient can access their medications within the "Lab Results" card.

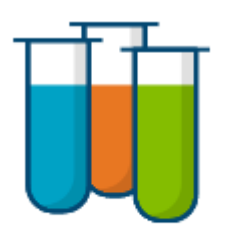

### Lab Results

3. Lab Results will be shown in the following list.

Laboratory Results 🗸 Test Name Laboratory Name Date Result Reference Range
 Ordered By Hemoglobin (Hb) A1c (Glycated HbA1c 06/12/2024 5.3u 0-5.3 Hemoglobin) Hemoglobin (Hb) A1c (Glycated 03/20/2024 0-5.3 HbA1c 5.3u Hemoglobin) Hemoglobin (Hb) A1c (Glycated HBA1C 10/15/2024 5.2%% 0-5.6 Hemoglobin) Next

Showing 1 to 3 of 3 entries

Previous 1

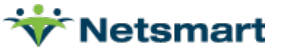

- 1. Patient logs into mobile myHealthPointe 2.0 application.
- 2. Lab Results can be found in the Lab Results tile.

| 5:08        |                        | all LTE 🔳 |   | 5:08                                       |                  | •• <b>1</b>    LTE 🔲 ) |
|-------------|------------------------|-----------|---|--------------------------------------------|------------------|------------------------|
| Menu        | Home                   | 4         | _ | 🗸 back                                     | Lab Results      |                        |
|             | Today is 01/19/2022    |           |   | AMMONIA                                    |                  | 01/18/2022             |
| en P        | AST VISITS             |           |   | Result: 1.12MEQ<br>Reference Range         | /L<br>:0.60-1.12 |                        |
| <b></b>     | Y DOCUMENTS            |           |   | AMMONIA<br>Result: 5.3%<br>Reference Range | : 4.2-5.6        | 01/18/2022             |
| <u> </u>    | Y MEASUREMENTS         |           |   |                                            |                  |                        |
| •           | URRENT MEDICATIONS     |           |   |                                            |                  |                        |
| ы           | AB RESULTS             |           |   |                                            |                  |                        |
| <b>a</b> 30 | DURNAL                 |           |   |                                            |                  |                        |
| <b>A</b>    | LLERGIES               |           |   |                                            |                  |                        |
|             | YPEOPLE                |           |   |                                            |                  |                        |
| Г. P        | ROBLEMS                |           |   |                                            |                  |                        |
| Ö u         | N-SIGNED CONSENT FORMS |           |   |                                            |                  |                        |
| Form Title  | e                      | Ŷ         |   |                                            |                  |                        |
|             | Consent (2).pdf        |           |   |                                            |                  |                        |
|             |                        |           |   |                                            |                  |                        |

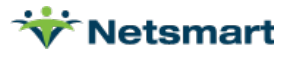

### **Medications**

### myHP Patient Portal (Web)

- **1.** Patient logs in to patient portal.
- 2. On the home menu, a patient can access their medications within the "Medications" card.

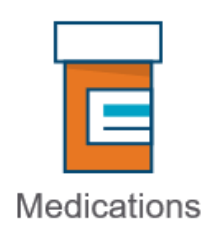

- 3. Prescribed medications can be seen as the following: *Current or Past* 
  - <u>Requesting medication refills through myHP is currently unavailable. Please continue to reach out</u> to your support care team.

### Medication

The lists below let you examine the medications you are actively taking, and those that you have taken in the past.

|                             |                                | Current Medications | Past Medications  |
|-----------------------------|--------------------------------|---------------------|-------------------|
| Medication                  | <ul> <li>Directions</li> </ul> | Effective Date      | Expiration Date 🕴 |
| Xanax 1 Tablet TAB          | Oral - Twice a Day             | 10/18/2021          | 11/18/2021        |
| Tylenol 1 Tablet TAB        | Oral - As Needed               | 10/21/2021          | 11/21/2021        |
| Aleve 1 Tablet TAB          | Oral - Twice Daily with Meals  | 11/15/2021          | 12/14/2021        |
| Acetaminophen 1 Tablet CTB  | Oral - Twice Daily with Meals  | 11/15/2021          | 12/14/2021        |
| Showing 1 to 4 of 4 entries |                                |                     | Previous 1 Next   |

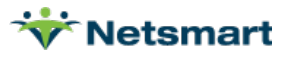

**4.** Clicking the blue icon next to the medication name will redirect the user to the National Library of medicine for additional information.

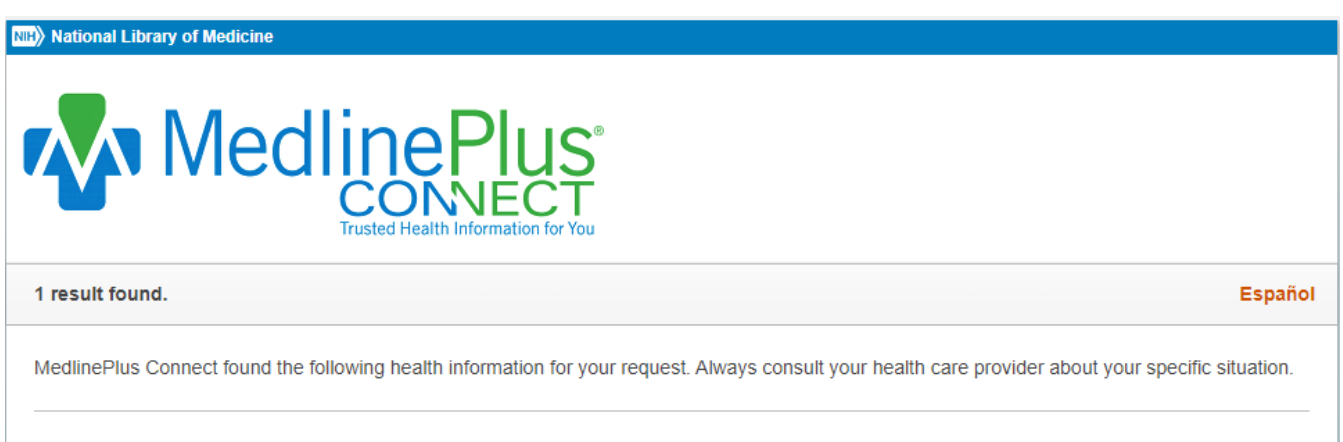

#### Olanzapine

National Library of Medicine - American Society of Health-System Pharmacists

Olanzapine is used to treat the symptoms of schizophrenia (a mental illness that causes disturbed or unusual thinking, loss of interest in life, and strong or inappropriate emotions) in adults and teenagers 13 years of age and older. It is also used to treat bipolar disorder (manic depressive disorder; a disease that causes episodes of depression, episodes of mania, and other abnormal moods) in... https://medlineplus.gov/druginfo/meds/a601213.html

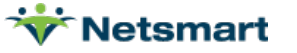

- **1.** Patient logs into mobile myHealthPointe 2.0 application.
- 2. Medications can be seen within the Current Medications tile.
- Requesting medication refills through myHP is currently unavailable. Please continue to reach out to

#### your support care team.

| 9:14        | ⊂ \$ itt                              | <b>F</b><br>Back          | Medicatio                  | ons              |
|-------------|---------------------------------------|---------------------------|----------------------------|------------------|
| Menu        | Home                                  | Current                   | Medications                | Past Medications |
|             | Today is 11/15/2021                   |                           |                            |                  |
| 8           | EDUCATION<br>Education assigned to me | Lithium C                 | arbonate                   | :                |
| <b>6</b> 00 | PAST VISITS                           | 3 Tablet, O<br>Prescribed | ral, Twice a Day<br>by: -  |                  |
| ľ           | MY DOCUMENTS                          | Lithium C                 | arbonate                   | :                |
| 4           | MY MEASUREMENTS                       | 2 Tablet, O<br>Prescribed | ral, Twice a Day<br>by: -  |                  |
| •           | CURRENT MEDICATIONS                   | Zyprexa                   |                            |                  |
| [.11]       | LAB RESULTS                           | 1 Tablet, O<br>Prescribed | ral, At Bedtime<br>by: -   |                  |
| 8           | JOURNAL                               | Melatonir                 | n                          |                  |
| 2           | ALLERGIES                             | 1 Tablet, O<br>Prescribed | ral, At Bedtime<br>by: -   |                  |
|             | MY PEOPLE                             | Lithium C                 | arbonate                   |                  |
|             |                                       | 1 Capsule,<br>Prescribed  | Oral, Twice a Day<br>by: - |                  |
|             |                                       | Invega Su                 | stenna                     |                  |
| Ö           | UN-SIGNED CONSENT FORMS:              | 234 Milligr<br>Prescribed | ram, Intramuscular, On     | ce a Month       |

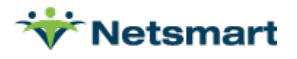

- 3. Clicking the right-hand menu of the application will give two options: More Information & Stopped.
- 4. More Information will re-direct the user to an external source for additional information.

| 1  | 2 | ۱ |
|----|---|---|
| ١. | 5 | 1 |

| e Medie                                                                    | cations          |   |
|----------------------------------------------------------------------------|------------------|---|
| Current Medications                                                        | Past Medication  | S |
| Lithium Carbonate                                                          |                  | : |
| Prescribed by: -                                                           | More Information |   |
| Lithium Carbonate                                                          | Request Refill   |   |
| Prescribed by: -                                                           | Cancel           |   |
| ZyPREXA<br>1 Tablet, Oral, At Bedtime<br>Prescribed by: -                  |                  | : |
| Melatonin<br>1 Tablet, Oral, At Bedtime<br><b>Prescribed by:</b> -         |                  | : |
| Lithium Carbonate<br>1 Capsule, Oral, Twice a Day<br>Prescribed by: -      |                  | : |
| Invega Sustenna<br>234 Milligram, Intramuscular<br><b>Prescribed by:</b> - | r, Once a Month  | : |

### (4)

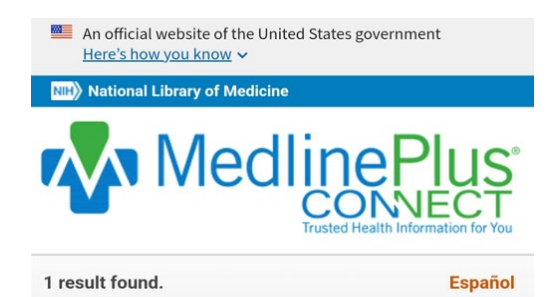

MedlinePlus Connect found the following health information for your request. Always consult your health care provider about your specific situation.

#### Lithium

#### National Library of Medicine - American Society of Health-System Pharmacists

Lithium is used to treat and prevent episodes of mania (frenzied, abnormally excited mood) in people with bipolar disorder (manic-depressive disorder; a disease that causes episodes of depression, episodes of mania, and other abnormal moods). Lithium is in a class of medications called antimanic agents. It works by decreasing abnormal activity in the brain. https://medlineplus.gov/druginfo/meds/a681039.html

MedlinePlus Connect links to health information from the National Institutes of Health and other federal government agencies. MedlinePlus Connect also links to health information from non-government Web sites.

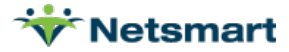

### **Problems**

#### myHP 2.0 Patient Portal (Web)

- **1.** Patient logs in to patient portal.
- 2. On the home menu, a patient can access their problems from the "Problems" card.

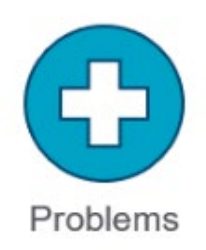

**3.** Patient problems will be found here. The following fields have been auto filled from Avatar.

#### Problems

| Onset Date                    | ▼ Description                                                              | Status   | ♦ Source ♦ Date Resolved |
|-------------------------------|----------------------------------------------------------------------------|----------|--------------------------|
| 09/20/2024                    | Adjustment disorders, with mixed anxiety and depressed mood $oldsymbol{0}$ | Active   | Monterey County -        |
| 10/20/2023                    | Specify Other 🚯                                                            | Active   | Monterey County -        |
| 11/07/2022                    | Anxiety disorder 🕄                                                         | Active   | Monterey County -        |
| 11/04/2022                    | Poverty <b>1</b>                                                           | Active   | Monterey County -        |
| 06/09/2022                    | Attention deficit disorder without hyperactivity 3                         | Resolved | Monterey County -        |
| 11/07/2017                    | Adjustment disorder with mixed emotional features 🕄                        | Active   | Monterey County -        |
| 11/07/2017                    | Attention deficit hyperactivity disorder (                                 | Active   | Monterey County -        |
| 08/02/2017                    | Major depressive disorder 🚯                                                | Active   | Monterey County -        |
| 05/17/2017                    | Chronic depression 3                                                       | Active   | Monterey County -        |
| 11/28/2016                    | Alcohol abuse 🚯                                                            | Active   | Monterey County -        |
| Showing 1 to 10 of 31 entries |                                                                            |          | Previous 1 2 3 4 Next    |

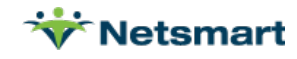

- 1. Patient logs into mobile myHealthPointe 2.0 application.
- 2. Problem list can be found in the Problems tile.

| 12:21 🕫             | • 🖬 🗐 50 e 🔳 |   | 12:14 🕫         |          | •#  5G e 🔳 |
|---------------------|--------------|---|-----------------|----------|------------|
| Home Home           | <b>±</b>     |   | d back          | Problems |            |
| Today is 10/29/2021 |              |   | Active          |          | 01/01/2018 |
|                     |              |   | Anxiety with de | pression |            |
|                     |              |   |                 |          |            |
| LAB RESULTS         |              |   |                 |          |            |
| JOURNAL             |              |   |                 |          |            |
|                     |              | , |                 |          |            |
|                     |              |   |                 |          |            |
|                     |              |   |                 |          |            |
|                     | IRMS:        |   |                 |          |            |
| Form Title          |              |   |                 |          |            |
| General Consents.p  | df           |   |                 |          |            |
|                     | rs 🔮         |   |                 |          |            |
|                     | _            |   |                 |          |            |

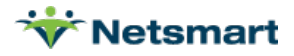

### Vitals

### myHP 2.0 Patient Portal (Web)

- **1.** Patient logs in to patient portal.
- 2. On the home menu, a patient can access their vitals from the "My Measurements" card.

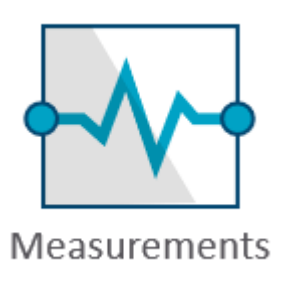

**3.** Patient vitals will be found here. The following fields have been auto filled from the Electronic Health Record System.

| ,,                                        | pposed to take for the day are sh                                           | own below.                        |                                                                               |                        |                                                                     |
|-------------------------------------------|-----------------------------------------------------------------------------|-----------------------------------|-------------------------------------------------------------------------------|------------------------|---------------------------------------------------------------------|
| 3                                         | Weight in Pounds                                                            | Vita 120 100 40 40                | Signs                                                                         | Pulse Ox - Last 7 Days |                                                                     |
|                                           |                                                                             | Tuesday                           | , 1/18/2022<br>∞ay                                                            |                        |                                                                     |
| Blood Glucose                             | 96 mg/DI<br>Due 2:28 PM Done 2:28 PM                                        | Weight                            | 196.4 lbs<br>Due 2:28 PM Done 2:28 PM                                         | Height                 | <b>74</b> in Due 2:28 PM Done 2:28 P                                |
| Blood Glucose<br>Diastolic Blood Pressure | 96 mg/DI<br>Due 2:28 PM Done 2:28 PM<br>75 mmHg<br>Due 2:28 PM Done 2:28 PM | Weight<br>Systolic Blood Pressure | 196.4 lbs<br>Due 2:28 PM Done 2:28 PM<br>120 mmHg<br>Due 2:28 PM Done 2:28 PM | Height<br>Pulse Ox     | 74 in<br>Due 2:28 PM Done 2:28 P<br>98 %<br>Due 2:28 PM Done 2:28 P |

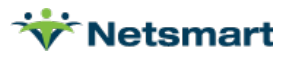

- 1. Patient logs into mobile myHealthPointe 2.0 application.
- 2. Vital measurement readings can be found in the "My Measurements" tile.

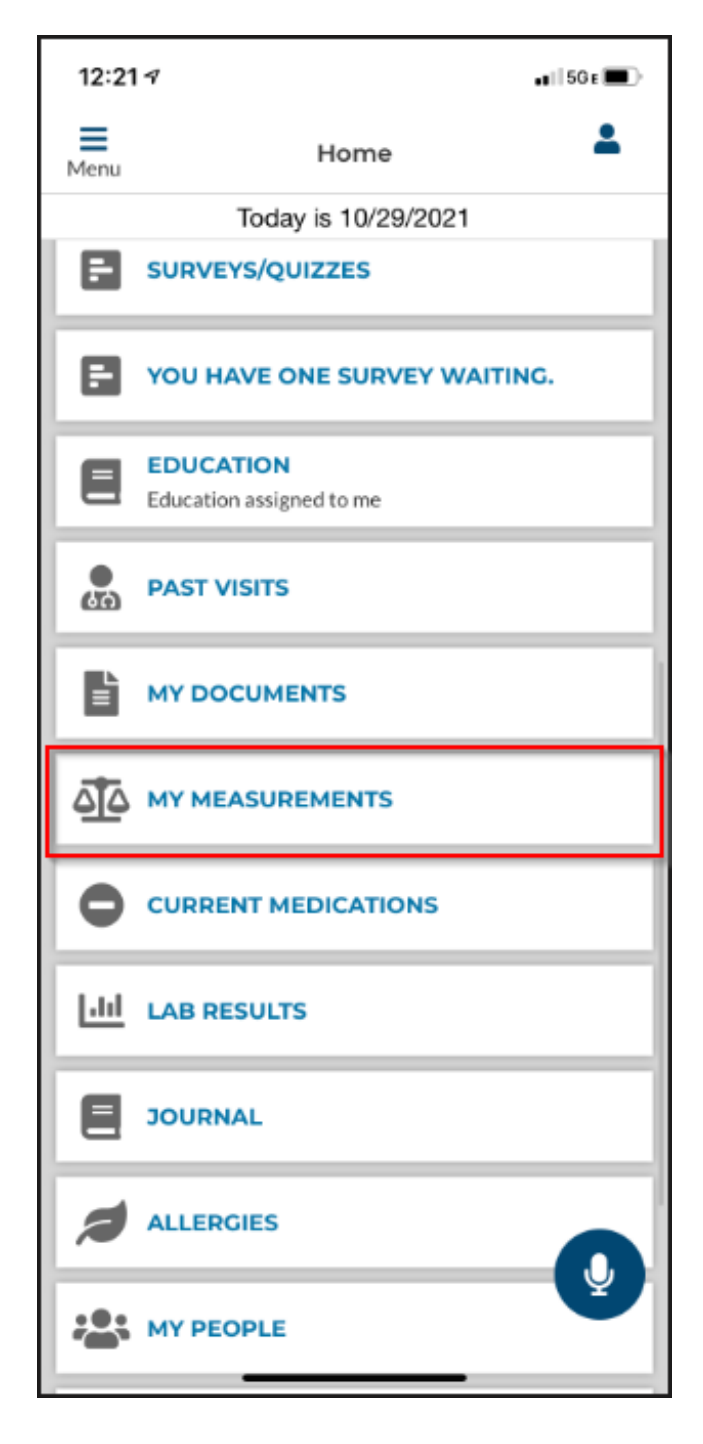

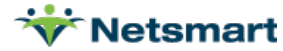

**3.** Opening the Measurements page will show a list of options.

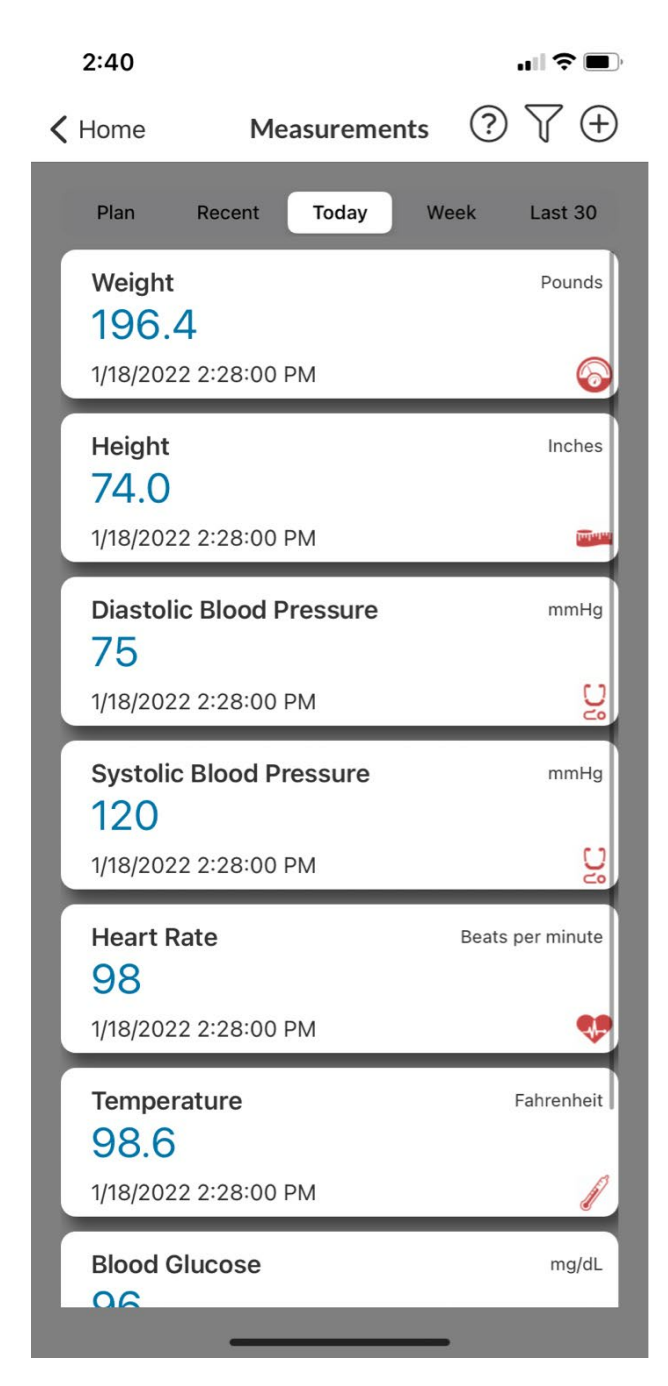

| Select a Measurement Type |
|---------------------------|
| All Types<br>Any          |
| Blood Glucose<br>mg/Dl    |
| Heart Rate                |
| Pulse Ox<br>%             |
| Systolic Blood Pressure   |
| Temperature               |
| c<br>C                    |
| W/eight                   |
|                           |

• Click the Funnel Filter to bring up the list of measurement types to filter out.

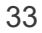

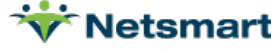

### myHealthPointe Access

### Access for Minors and/or their Parent/Guardian

Monterey County does not allow minors under the age of 12 to create accounts to the member portal. Minor's must be at least 12 years old to establish a connection to portal. If Monterey County is made aware of a minor under age 12 accessing and using the portal, the user access will be deactivated immediately without notice. For minors who are eleven (11) years of age or younger, the parent/guardian/authorized representative have the authority over the minor's portal account. However, when the minor turns 12, the minor is in control of their health information and will need to provide authorization to their parent/guardians who have access to the minor's account will be deactivated and lose access immediately on the minor's 12<sup>th</sup> birthday.

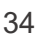

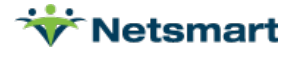